## Netcommunity OG420X/OG820X ファームウェア更新手順書

【準備】本HPより、新しいファームウェアのファイルをダウンロードしてください。

| ← → @ https://flets-w.com/solution ₽       | - 🔒 C 🧭 ファームウェア・ドライ/(                                                              | 検索 N × 📑                          |                                              | - □ ×<br>†★¤                                                         |
|--------------------------------------------|------------------------------------------------------------------------------------|-----------------------------------|----------------------------------------------|----------------------------------------------------------------------|
| <b>● NTT西日本</b> 中堅・中小<br>光: 05が6. 00(885). | 企業のお客さま                                                                            | ■ 法人向けせ<br>■ 公共・文教・大<br>■ 払店・小規模: | ビス<br>位美のお客さま<br>オフィスの 検客 さま<br>お問い合わせ よいあるご | <u>検索</u> へ<br>ご覧問(FAQ) <u>サイトマップ</u>                                |
| トップ 商                                      | 品からさがす                                                                             | 課題からさがす<br>▼                      | 導入事例お客                                       | さまサポート                                                               |
| <u>トップページ</u> > ビジネス機器 > ファームウェア・ドライノキ     | **<br>Netcommunity                                                                 |                                   | 202                                          |                                                                      |
| איזאיזאיזאיזאיזאיזאיזאיזאיזאיזאיזאיזאיזא   | ソフトウェア(ファームウェア)                                                                    | 004207/02                         | 207                                          |                                                                      |
| D 資料請求                                     | ご覧になりたい項目をクリ                                                                       | ックしてください。詳細をご                     | 案内いたします。                                     |                                                                      |
| ⇒ お問い合わせ/<br>コンサルティング希望                    | <ul> <li>○対象被種</li> <li>○機能追加·修正内容</li> </ul>                                      | ダウンロート                            | <br>ドファイルをクリック                               | クすると                                                                 |
| □ 電話でのお問い合わせ                               | <ul> <li>○<u>ハージョンアップ方法</u></li> <li>○注意事項</li> <li>○ <u>ダウンロードファイル</u></li> </ul> | 右下画面                              | が表示されます                                      |                                                                      |
| ビジネス機器 商品検索                                |                                                                                    |                                   |                                              |                                                                      |
| カテゴ・皮選択ください                                | 対象機種<br>・Netcommunity OG420Xa                                                      |                                   | <b>€</b> €                                   | $\bigcirc$ https://flets-w.com/solution $\mathcal{P}$ = $\bigcirc$ ( |
|                                            | Netcommunity OG420Xi     Netcommunity OG820Xa                                      |                                   | -                                            | ダウンロードファイル                                                           |
| 検索                                         | Netcommunity OG820Xi                                                               |                                   |                                              | ヨファームウェアバージ                                                          |
| ビジネス機器カテゴリー                                | <b>继</b> 能追加•修正内穴                                                                  |                                   |                                              | ※ 青文字の部分を右ク                                                          |
|                                            |                                                                                    |                                   |                                              | います。てい場合は、                                                           |
|                                            |                                                                                    |                                   |                                              | バージョンアップ操(トナ)                                                        |
|                                            |                                                                                    |                                   |                                              | <u>Netcommunity 0G42</u>                                             |
|                                            |                                                                                    |                                   |                                              | ※ 青文字の部分を右クリック                                                       |
|                                            |                                                                                    |                                   |                                              |                                                                      |
|                                            |                                                                                    |                                   |                                              |                                                                      |

## 【手順】本商品に接続したパソコンで、Webブラウザを起動してください。

Webブラウザのアドレス欄に「http://ntt.setup/」または本商品のIPアドレスを入力し、ユーザ名・パスワードを入力してログインします。 ログイン後、以下の手順によりバージョンアップを行ってください。<機能詳細ガイド P4-18、19>

## 「ローカルでファームウェアを更新する パソコン上にダウンロードしたファームウェアファイルを使用して、Web ブラウザか らファームウェアを更新することができます。 ファームウェア更新中および再起動が完了するまでの間は、本商品の電源アダプタは絶 対に抜かないでください。 () NTT ローカルバージョンアップ 0622930 Hammon Gernard 昭和四/2マール3x3 - 224 PARTIE 1200402 5.4£X2 75-47277 かんみん285227サード 11. 0002 ill mi alogy in -1974-34.86 ファームウェア更新 ローカルバールない 2000-7.841-Chilleryの 2002-7.841-Chilleryの T-68415-12 1.8-18-07 14.8 Web ブラウザを起動して、「Web 設定」のトップ画面を開く 「本商品の設定を行うには(ログイン)」(●P2-4)の手順1~3を行います。 2 [保守] をクリックする 3 [ローカルバージョンアップ] をクリックする [参照]をクリックし、パソコン上のファームウェアファイルを指定す る 1 5 [更新] をクリックする 「<ご注意> [OK] ボタンをクリックしたあと、Web ブラウザが応答 6 のない状態になることがあります。5分経過しても Web ブラウザ画面 が更新されない場合は Web ブラウザを一度終了し、再度ローカルバー ジョンアップを行ってください。」と表示されたら [OK] をクリックす る 「ファームウェア更新が完了しました。本商品の再起動を行ってくださ い。」と表示されたら [再起動] をクリックする 8 「再起動を行います。よろしいですか?<ご注意>通話中に再起動を行 うと通話が切断されます。」と表示されたら [OK] をクリックする 本商品が再起動します。

- Q 「再起動が完了しました。<ご注意> [OK] ボタンをクリックしたあと、
- ソ本商品にアクセスできなくなる場合がありますので、その場合は、Web ブラウザを一度終了し、接続する端末と本商品の設定をあわせたあと、 Web ブラウザを開きなおしてください。」と表示されたら[OK]をクリッ クする

## 🐠 お知らせ

- ●通話中に再起動を行うと、通話が切断されます。
- ●再起動が完了するまで数分かかります。再起動が完了するまでIP電話サービスとデータ通信(本商品を経由した下部の機器の通信も含む)はご利用になれません。また、本商品のLANポート下部でIP端末をご利用の際は、本商品の再起動完了後に、IP端末の再登録が必要な場合があります。IP端末の操作方法は、各機器の取扱説明書などを参照してください。
- ●インターネット接続を行っている場合は、再起動の際にインターネット接続が切断されます。
- ●緊急通報(110番、118番、119番)の通話中および使用後一定時間は本商品の再起動 が行えません。

緊急通報通話後約6分ほど経過してから同じ操作を行ってください。

4-18

4-19

2